# 信捷 PLC 与力控软件 ModbusTCP 通讯

本文档内容仅供参考,如使用中存在问题请与技术支持取得联系。

## 1. 实现功能

信捷 PLC 与力控软件 Modbus TCP 通讯。

## 2. 使用设备

使用设备: XDH-30A16 上位机软件: XDPPro

#### 3. 操作步骤

#### 3.1 新建工程

双击进入软件,点击"新建",输入工程名称,选择保存路径。

#### 3.2 创建组态

 1、创建好工程后点"开发"进入主页面,左侧工程栏点击"IO设备组态",选择"Modbus"> "Modbus (Tcp)"。

| · 文件(E) 编辑(E) 查看(V) 工具(E)                                               | 調合(D) 特殊功能(D) 特别(P)                      |  |
|-------------------------------------------------------------------------|------------------------------------------|--|
| 🗋 🚅 🖬 🕼 👗 🖄 🛍 🛍 ហ ព                                                     | ◇ ② 洒 ↓ 〓 ■ ■ ■ 毎 愛 母 父 ● 』 巻 ■ 』        |  |
| 容易指挥 回图图 无关                                                             | ■ 8 8 A 4 6 2 2 1 2 4 5 <b>6 7 6</b> 8 . |  |
| 工程项目 # ×                                                                |                                          |  |
| E 11 11 7 1 25 10 10 10 11 × X     TRUES         ・・         ・         ・ |                                          |  |
|                                                                         |                                          |  |
|                                                                         |                                          |  |

2、按照配置导航,把PLC的信息配置好。

| 设备配置 - 第一步 |                                                                                                    | × |
|------------|----------------------------------------------------------------------------------------------------|---|
|            | 设备名称<br>没备描述:<br>更新周期: 100 室秒 ✓<br>超时时间: 8 秒 ✓<br>設备地址: 11<br>通信方式: TCP/IP网络 ✓<br>故障后恢复查询<br>周期: 300 秒 ▼ 最大时限: 60 分钟 |   |
|            | ✓ 独占連追                                                                                                    |   |
|            |                                                                                                    |   |
|            | < 上一步(B) 下一步(N) > 取消                                                                                                 |   |

| 设备配置 - 第二步 | ×                           |
|------------|-----------------------------|
|            | 设备IP地址: 192.168.6.6 端口: 502 |
|            | 「「后用备用通道」                   |
|            | 备用IP地址:                     |
|            | ▶ 主通道恢复后自动回切                |
|            |                             |
|            | 本机网卡IP地址:                   |
|            | 备用网卡IP地址:                   |
|            | ☞ 连续采集失败 3 次后重新初始化链接        |
|            | ,                           |
|            | < 上一步(B) 下一步(N) > 取消        |

| 设备配置 - 第三步 |                                                                                                    | ×                                                                                                    |
|------------|----------------------------------------------------------------------------------------------------|----------------------------------------------------------------------------------------------------|
|            | <ul> <li>通讯时从设备中读取的四-<br/>FFH1, FFH2, FFH3, FFH4</li> <li>转换后四个字节对应的内:</li> <li>32位浮点数数据的读取</li> <li>● FFH4 FFH3 FFH2 FFH1</li> <li>○ FFH4 FFH3 FFH4 FFH1 FFH2</li> <li>○ FFH1 FFH2 FFH3 FFH4</li> <li>○ FFH2 FFH1 FFH2 FFH3 FFH4</li> <li>○ FFH2 FFH1 FFH4 FFH3</li> <li>包最大长度:</li> </ul> | <ul> <li>个字节十六进制值为:</li> <li>存值为:</li> <li>32位整型数据的读取</li> <li>● FFH4 FFH3 FFH2 FFH1</li> <li>● FFH3 FFH4 FFH1 FFH2</li> <li>● FFH1 FFH2 FFH3 FFH4</li> <li>● FFH2 FFH1 FFH4 FFH3</li> <li>包偏移间隔: 10</li> </ul> |
|            | <ul> <li>▼ 支持6号命令</li> <li>□ 支持16号命令</li> <li>▲</li> <li>▲</li> <li>上一歩</li> <li>二</li> </ul>                                                                                                    | 批重连接       高级       減     取消                                                                                                    |

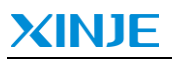

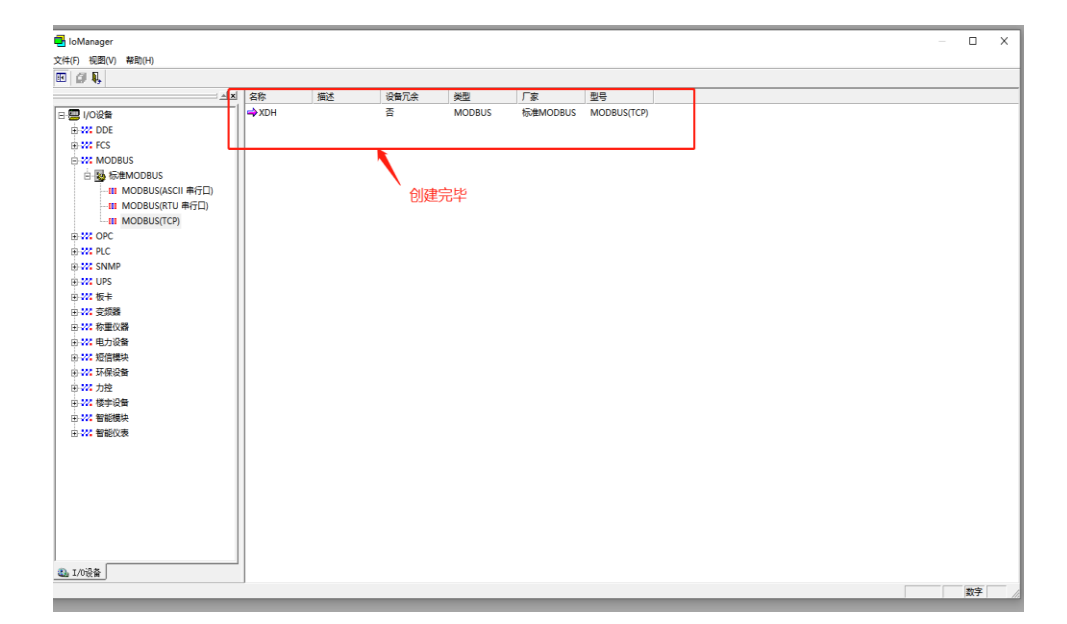

- 3、开始建立通信
  - ① 先右键一下创建好的设备,点击"测试"。

| #35 KE<br>273 % 문<br>273 % 문<br>273 % 문                                                                                                    | \$  描述<br>KDH | 设备冗余<br>本<br>来現 Codu A | 美型<br>MODRUS | 厂家        | 코号            |
|----------------------------------------------------------------------------------------------------|---------------|------------------------|--------------|-----------|---------------|
|                                                                                                    | KDH           | 本理 아니셔                 | MODRIE       |           |               |
| 日本         日本         新聞のDBUS           日本         日本         < |               | ■ 1000-CUT+E           |              | 校道器MODEUS | S MODBUSITCP) |
| A. 1658                                                                                                    |               |                        |              |           |               |

② 在左侧工程栏选择需要通信的设备,右键空白区域"新建点"。

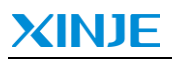

|                                                 |        |        |     |   |     | 图片预 | 笵    |  |
|-------------------------------------------------|--------|--------|-----|---|-----|-----|------|--|
| IOTester - D:\likong\LIKONG\an SEAT\Project\New | App1   |        |     |   |     |     |      |  |
| 文件[F] 视图 测试[C]                                  |        |        |     |   |     |     |      |  |
|                                                 |        |        |     |   |     |     |      |  |
|                                                 | 屋性     | 值      |     |   |     |     |      |  |
| E- Standard Umodbus                             | 会状态    | 设备基    | it. |   |     |     |      |  |
| TTTTTTTTTTTTTTTTTTTTTTTTTTTTTTTTTTTTTT          | 🔷 地址   | 1      | -   |   |     |     |      |  |
| - U                                             | 🔷 更新周期 | 100(m  | s)  |   |     |     |      |  |
|                                                 | 🛶 超时时间 | 8000(  | ns) |   |     |     |      |  |
|                                                 | ◎ 法动占数 | 0      |     |   |     |     |      |  |
|                                                 | ☆ 活动何数 | ő      |     |   |     |     |      |  |
|                                                 | 🛶 采集包数 | 0      |     |   |     |     |      |  |
|                                                 | 101D   | 30 das | 点名称 | 值 | 点描述 | 链接项 | 数据类型 |  |
|                                                 |        |        | _   |   |     |     |      |  |
|                                                 | 新建点    |        | (2) |   |     |     |      |  |
|                                                 | 10,00  |        |     |   |     |     |      |  |
|                                                 | 全部选择   |        |     |   |     |     |      |  |
|                                                 |        | _      |     |   |     |     |      |  |
|                                                 |        |        |     |   |     |     |      |  |
|                                                 |        |        |     |   |     |     |      |  |
|                                                 |        |        |     |   |     |     |      |  |
|                                                 |        |        |     |   |     |     |      |  |
|                                                 |        |        |     |   |     |     |      |  |
|                                                 |        |        |     |   |     |     |      |  |
|                                                 |        |        |     |   |     |     |      |  |
|                                                 |        |        |     |   |     |     |      |  |
|                                                 |        |        |     |   |     |     |      |  |
|                                                 |        |        |     |   |     |     |      |  |
|                                                 |        |        |     |   |     |     |      |  |
|                                                 |        |        |     |   |     |     |      |  |

③ 创建几个软元件,案例中添加的是"HD0"、"D0"、"M0"、"Y0",设置如下。

 $\bigcirc$ 

力控与 x 信捷 PLC 通信时, Modbus 地址都需偏移一位。

| 点定义 ×                                                                                                    | 组态界面 X                                                                                                    |
|----------------------------------------------------------------------------------------------------|----------------------------------------------------------------------------------------------------|
| 点名: HDD 1<br>点说明: 2<br>数据类型: Short(短整) 1<br>小掛位数: 0 、 、 」 決定統制: 回法可定 、                                                                                                    | 内存区: 03号功能码(HB保持寄存器)                                                                                                    |
| 数据转换         単程下限:         回         単程変換           ・ 线性化         里程下限:         回         課数据下限:         回           ・ 线性化         里程上限:         100         課数据上限:         4095 | <ul> <li>□ 12/L/(k=) \$\$\$30/L<sup>2</sup></li> <li>● 可读可写</li> <li>○ 只可读</li> <li>○ 只可读</li> <li>○ 只可写</li> <li>提示:寄存器地址441089 偏置 41089</li> </ul> |
| I/O设备连接     (3)       设备:     XDH       I/O连接:     億改                                                                                                    |                                                                                                    |

| 点定义 X                                                                                                    | 组态界面 ×                                               |
|----------------------------------------------------------------------------------------------------|------------------------------------------------------|
| 点名:     □0       点说明:     □       数据类型:     Short(短整)     ▼       水数位数:     □     ▼       支据转换     □     ▼       ⑥     気性化     量程下限:     □       資料     100     課数据下限:     □ | 内存区:     03号功能码(\\\\\\\\\\\\\\\\\\\\\\\\\\\\\\\\\\\\ |
| I/0设备连接       设备:     XDH       」     增加       I/0连接:     修改       确定     取消                                                                                                 | <u> </u>                                             |

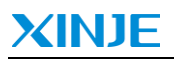

| 点定义 ×                                                                                                    | 组态界面 X                                                                  |
|----------------------------------------------------------------------------------------------------|-------------------------------------------------------------------------|
| 点名: Y0<br>点说明:<br>教授希望, Ri+(位) - 工程单位(m).                                                                                           | 内存区: 01和05号功能码(DO离散输出重)<br>编置: 24577 10进制                               |
| 新備英望: 「加1110」     「     」     工     仕     単型     C      低     は     に     ・                                                         | <ul> <li>・ 可读可写 ○ 只可读 ○ 只可写</li> <li>提示:寄存器地址024577 偏置 24577</li> </ul> |
| I/0设备连接       设备:     XDH       I/0连接:     D024577       确定     取消                                                                  |                                                                         |
| 点定义 ————————————————————————————————————                                                                                            | 组态界面 X                                                                  |
| 点名: MD<br>点说明:                                                                                                    | 内存区: 01和05号功能码(10离散输出重) <u>▼</u><br>偏置: 11 10进制                         |
| 数据类型:         Bit(位)         ▼         工程单位(BU):         ▼           小数位数:         3         ▼         读写控制:         □读可写         ▼ |                                                                         |
| ○ 线性化 <b>望程で</b> 換        ○ 线性化 <b>望程下限</b> :        ○ 开平方 <b>望程上限</b> :          □ 田田田田田田田田田田田田田田田田田田田田田田田田田田田田田田田田田田田田            | <ul> <li>● 可读可与 ○ 只可读 ○ 只可与</li> <li>提示:寄存器地址000001 偏置 1</li> </ul>     |
| 【/0设备注接       设备:     XDH       【/0连接:                                                                                              | <br>确定取消                                                                |
| 确定                                                                                                    |                                                                         |

④ 变量创建好后就可以开始通信了,点击上方工程栏"测试">"运行",出现下面的说明, 代表已经建立连接。

|                                                 |                |             |           |           |           |           |              | 图片预测                            | ŧ     |                      |
|-------------------------------------------------|----------------|-------------|-----------|-----------|-----------|-----------|--------------|---------------------------------|-------|----------------------|
| IOTester - D:\likong\LIKONG\an_SEAT\Project\Net | w App1         |             |           |           |           |           |              |                                 |       |                      |
| 文件[F] 視图 测试[C]                                  |                |             |           |           |           |           |              |                                 |       |                      |
| ▶ ■ 运行                                          |                |             |           |           |           |           |              |                                 |       |                      |
| 日 🛃 设备列表   伊止                                   | 属性             |             | 值         |           |           |           |              |                                 |       |                      |
| 🖻 🗊 Standard_Umodbus                            | 🔷 状态           |             | 设备参       | ۹L        |           |           |              |                                 |       |                      |
| XDH                                             | 🔷 地址           |             | 1         |           |           |           |              |                                 |       |                      |
|                                                 | ✓ 更新<br>☆ #285 | /町期<br>81/町 | 100(n     | ns)       |           |           |              |                                 |       |                      |
|                                                 | 10 A           | 数           | 0         |           |           |           |              |                                 |       |                      |
|                                                 | 🗳 活动           | 点数          | 0         |           |           |           |              |                                 |       |                      |
|                                                 | ◆活动            | 包数          | 0         |           |           |           |              |                                 |       |                      |
|                                                 | 💘 米栗           |             | 0<br>2049 | 占复数       | 佰         | 占描述       | 総接面          |                                 | 数据采用  |                      |
|                                                 | 51             | Standard U  | XDH       | HDO       |           | ANGHACE   | HRS41089     |                                 | Short | J                    |
|                                                 | 5.2            | Standard_U  | XDH       | DO        |           |           | HRS1         |                                 | Short |                      |
|                                                 | C3. 3          | Standard_U  | XDH       | YO        |           |           | DO24577      |                                 | Bit   |                      |
|                                                 | 5.4            | Standard_U  | XDH       | M0        |           |           | DO1          |                                 | Bit   |                      |
|                                                 |                |             |           |           |           |           |              |                                 |       |                      |
|                                                 |                |             |           |           |           |           |              |                                 |       |                      |
|                                                 |                |             |           |           |           |           |              |                                 |       |                      |
|                                                 |                |             |           |           |           |           |              |                                 |       |                      |
|                                                 |                |             |           |           |           |           |              |                                 |       |                      |
|                                                 |                |             |           |           |           |           |              |                                 |       |                      |
|                                                 |                |             |           |           |           |           |              |                                 |       |                      |
|                                                 |                |             |           |           |           |           |              |                                 |       |                      |
|                                                 |                |             |           |           |           |           |              |                                 |       |                      |
|                                                 | -              |             |           |           |           |           |              |                                 |       |                      |
|                                                 |                |             |           |           |           |           |              |                                 |       |                      |
|                                                 |                |             |           |           |           |           | $\leftarrow$ | $ ightarrow$ $\underline{\Psi}$ | 11    | Õ                    |
|                                                 |                |             |           |           |           |           |              |                                 |       |                      |
|                                                 |                |             |           |           |           |           |              |                                 |       |                      |
| n+%51                                           |                |             | =         | a.        |           |           |              |                                 |       |                      |
| 리비                                              |                |             | 学行        |           |           |           |              |                                 |       |                      |
| A 2022-02-24 15-19-03                           | 701            |             | 30.1      | FTCD/ID   | With the  | ±d=102    | 169 6 6      | (#=□50)                         | 2) 3  | 学行法按武功               |
| 2022-03-24 13.10.03                             |                |             | 1/2       | I I CE/IE | MANDER OF | 1700 1 22 | .100.0.0     |                                 | <)    | 27 M M 21 27 M P / J |
| A 2022-03-24 15:18:03                           | 3.788          |             | 连持        | 穿到TCP/    | /IP网络     | 猪齿点1      | 92.168.6     | 5.6(端口5                         | 502)  |                      |
| A                                               |                |             |           |           |           |           |              |                                 |       |                      |
| 2022-03-24 15:18:03                             | 3.788          |             | 打ナ        | +设备:X     | DH地均      | LE:1      |              |                                 |       |                      |
| I—                                              |                |             |           |           |           |           |              |                                 |       |                      |
|                                                 |                |             |           |           |           |           |              |                                 |       |                      |
|                                                 |                |             |           |           |           |           |              |                                 |       |                      |
|                                                 |                |             |           |           |           |           |              |                                 |       |                      |
| 1                                               |                |             |           |           |           |           |              |                                 |       |                      |

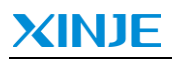

⑤ 置位"M0"和"Y0",给 D0 里面传送 400, HD0 里面传送 500。

|             |            |     |      |     |               | 图片预览                                                     |       |
|-------------|------------|-----|------|-----|---------------|----------------------------------------------------------|-------|
| 🎲 采集        | 包数         | 4   |      |     |               |                                                          |       |
| 序号          | IOID       | 设备  | 点名称  | 值   | 点描述           | 链接项                                                      | 数据类型  |
| B.1         | Standard_U | XDH | M0   | 0   |               | Lpo1                                                     | Bit   |
| C3.2        | Standard_U | XDH | YO   | 0   | 新建点           | 0024577                                                  | Bit   |
| E3.3        | Standard_U | XDH | D0   | 100 | 前扣            | -IRS1                                                    | Short |
| <b>5</b> ,4 | Standard_U | XDH | HD0  | 0   | 55 UJ<br>(写制) | IRS41089                                                 | Short |
|             |            |     |      |     | 2-2-140<br>   |                                                          |       |
|             |            |     |      |     |               |                                                          |       |
|             |            |     |      |     | 删除            |                                                          |       |
|             |            |     |      |     | 属性            |                                                          |       |
|             |            |     |      |     | 官物提           |                                                          |       |
|             |            |     |      |     |               |                                                          |       |
|             |            |     |      |     |               |                                                          |       |
|             |            |     |      |     |               |                                                          |       |
|             |            |     |      |     |               |                                                          |       |
|             |            |     |      |     |               |                                                          |       |
|             |            |     |      |     |               |                                                          |       |
|             |            |     |      |     |               |                                                          |       |
|             |            |     |      |     |               |                                                          |       |
|             |            |     |      |     |               |                                                          |       |
|             |            |     |      |     |               | $\leftarrow$ $\rightarrow$ $\underline{\Psi}$ $\ddagger$ | Ċ     |
|             |            |     |      |     |               |                                                          |       |
|             |            | 设署  | 数据   |     |               | ×                                                        |       |
|             |            | ~   | BANA |     |               | ~                                                        |       |
|             |            |     |      |     |               |                                                          |       |

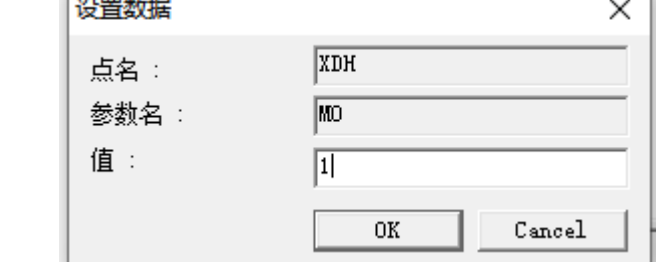

| 1-40        | 13/8A      | -   |     |     |     |          |       |
|-------------|------------|-----|-----|-----|-----|----------|-------|
| 序号          | IOID       | 设备  | 点名称 | 值   | 点描述 | 链接项      | 数据类型  |
| 5,1         | Standard_U | XDH | M0  | 1   |     | DO1      | Bit   |
| C3, 2       | Standard_U | XDH | YO  | 1   |     | DO24577  | Bit   |
| 5,3         | Standard_U | XDH | D0  | 400 |     | HRS1     | Short |
| <b>5</b> ,4 | Standard_U | XDH | HD0 | 500 |     | HRS41089 | Short |
|             |            |     |     |     |     |          |       |
|             |            |     |     |     |     |          |       |

| 15:27:59.747 | : XDH.M0        |
|--------------|-----------------|
| 15:27:59.751 | 设备 XDHM0数据下置成功  |
| 15:28:08.491 | : XDH.Y0        |
| 15:28:08.506 | 设备 XDHY0数据下置成功  |
| 15:28:30.044 | : XDH.D0        |
| 15:28:30.047 | 设备 XDHD0数据下置成功  |
| 15:28:41.255 | : XDH.HD0       |
| 15:28:41.260 | 设备 XDHHD0数据下置成功 |

| PLC1-自由 | 监控1        |      |      |         | <b>μ</b> Χ |
|---------|------------|------|------|---------|------------|
| 监控窗口    | ▼ │添加 修改 删 | 除删除到 | 部 上  | 多下移置顶置底 |            |
| 寄存器     | 监控值        | 字长   | 进制   | 注释      |            |
| мо      | ON         | 位    | -    |         |            |
| УО      | ON         | 位    | -    |         |            |
| DO      | 400        | 单字   | 10进制 |         |            |
| HD0     | 500        | 单字   | 10进制 |         |            |
|         |            |      |      |         |            |

# 4. 注意事项

力控与信捷 PLC 通信时, Modbus 地址都需偏移一位。